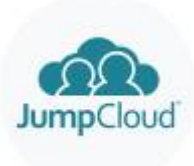

titel

## context

dit document beschrijft hoe je een AD-joined computer naar Jumpcloud overzet.

## JumpCloud console

- controleer dat
  - een User group lokale administrator bestaat gekoppeld aan Device Group Windows computer
  - er minstens **1 actieve gebruiker** lid is van die groep
- maak een beperkte gebruiker aan waarmee je wilt aanmelden op de computer
- maak een **Device group** <Computernaam> aan waaraan je later gebruikers kunt toevoegen
- **download** onderstaande bestanden naar C:\Temp:
  - JumpCloud agent MSI: Devices > + > Download MSI Installer
  - de Connect Key

## computer

- maak een lokale administrator aan
- meld ermee aan op de computer en controleer je admin rechten.
- verwijder de computer van het domein
- installeer de JumpCloud agent
- herstart de computer
- meld aan met de JumpCloud lokale administrator
- shred de folder C:\temp
- zet eventueel bestaand profielen over ahv profwiz tool

From: https://louslab.be/ - Lou's lab

Permanent link: https://louslab.be/doku.php?id=jumpcloud:vanadjoinnaarjconly

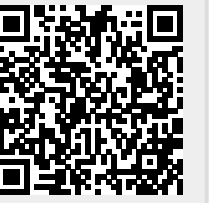

Last update: 2024/11/16 18:14